# 通过ASA部署AnyConnect网络安全

## 目录

简介 <u>先决条件</u> <u>要求</u> 使用的组件 <u>背景信息</u> 配置 通过ASA部署AnyConnect Web安全 验证 升级/降级AnyConnect版本 故障排除

# 简介

本文档介绍为在思科自适应安全设备(ASA)上终止的基于客户端的VPN部署AnyConnect网络安全模块。

# 先决条件

#### 要求

本文档没有任何特定的要求。

#### 使用的组件

本文档不限于特定的软件和硬件版本。

本文档中的信息都是基于特定实验室环境中的设备编写的。本文档中使用的所有设备最初均采用原 始(默认)配置。如果您使用的是真实网络,请确保您已经了解所有命令的潜在影响。

# 背景信息

• 在ASA上上传Anyconnect(建议v4.1+)映像

| File View Tools Wizards Window Help                                                                                                    |                                                                                                    | Type topic to search                                                                    | Go                      |
|----------------------------------------------------------------------------------------------------|----------------------------------------------------------------------------------------------------|-----------------------------------------------------------------------------------------|-------------------------|
| Home 🍪 Configuration 🔯 Monitoring 🗐 Sav                                                                                                    | e 🔇 Refresh 🔇 Back 🚫 Forward 🦻 Help                                                                                                    |                                                                                         | CISCO                   |
| Remote Access VPN 🗗 🗜                                                                                                    | Configuration > Remote Access VPN > Network (Client) Access > AnyConnect C                                                                                                    | <u>Client Software</u>                                                                  |                         |
| Introduction     Network (Client) Access     AnyConnect Connection Profiles     AnyConnect Customization/Localization     AnyConnect Client Profile     AnyConnect Client Profile     AnyConnect Client Software     AnyConnect Client Software     Group Policies | AnyConnect Client Images<br>Cisco AnyConnect Client packages can be downloaded from the Cisco Web using the search to match the user-agent of a browser to an image.<br>You can also minimize connection setup time by moving the image used by the most common<br>Add C Replace Delete + C | ch string 'AnyConnect VPN Client'. The regu<br>only encountered operation system to the | ular expression is used |
| IPsec(IKEv1) Connection Profiles  Secure Mobility Solution  Address Assignment                                                                                                    | disk0;/anyconnect-win-4.1.08005-k9.pkg                                                                                                    |                                                                                         |                         |

#### •在ASA上启用VPN配置文件,如图所示

| File View Tools Wizards Window He                                                                                                    | lp     |                                                                                                    |                                                                                                    |                                                                                                    |                                                                                                    | Type topic to search                                                                                                    | Go                                    | alah                |
|----------------------------------------------------------------------------------------------------|--------|----------------------------------------------------------------------------------------------------|----------------------------------------------------------------------------------------------------|----------------------------------------------------------------------------------------------------|----------------------------------------------------------------------------------------------------|----------------------------------------------------------------------------------------------------|---------------------------------------|---------------------|
| Home 🦓 Configuration 🔯 Monitoring                                                                                                    | 🔚 Save | e 💽 Refresh 🕻                                                                                                    | Back 💽 Forward                                                                                                    | ? Help                                                                                                    |                                                                                                    |                                                                                                    |                                       | cisco               |
| Remote Access VPN                                                                                                    | 8 P    | Configuration :                                                                                                    | Remote Access VPN :                                                                                                    | > Network (Client) A                                                                                                | ccess > <u>AnyConnec</u>                                                                                                    | t Connection Profiles                                                                                                    |                                       |                     |
| Introduction     Network (Client) Access     Network (Client) Access     AnyConnect Connection Profiles     AnyConnect Client Profile     AnyConnect Client Profile     AnyConnect Client Software     Group Policies     Group Policies     Secure Mobility Solution     Secure Mobility Solution     Secure Mobility Solution     Secure Mobility Solution     Secure Mobility Solution     Secure Mobility Solution     Secure Mobility Solution | ×      | The security ag<br>end-user admin<br>Security (DTLS)<br>Access Interface<br>Imable Cisc<br>SSL access mus<br>Interface                                                                                                    | pliance automatically depl<br>instrative rights. The Cisco<br>tunneling options.<br>s<br>to AnyConnect VPN Client<br>st be enabled if you allow /<br>SSL Access<br>Allow Access | oys the Cisco AnyConn<br>AnyConnect VPN Client<br>access on the interface<br>AnyConnect client to be<br>Enable DTLS | ect VPN Client to remot<br>supports IPsec (IKEv2<br>s selected in the table l<br>launched from a brows<br>IPsec (IKEv2) Acco<br>Allow Access | e users upon connection. The initia<br>e) tunnel as well as SSL tunnel with 1<br>below<br>ser (Web Launch) .<br>ess<br>Enable Client Services | I client deploymer<br>Datagram Transp | rt requires A       |
| Clentless SSL VPN Access<br>Connection Profiles<br>Fortal<br>VDI Access<br>Group Policies<br>VDI Access<br>Group Policies<br>Fortal<br>Forcoding<br>Proxy Bypass<br>Fortal Java Code Signer<br>Content Cache<br>Content Cache<br>Content Cache<br>Aplication Helper                                                                                                    | ~      | Utside Utside U | erface access lists for inbo<br>m group policy and user po<br>g                                                                                                    | und VPN sessions<br>blicy always apply to the<br>e on the login page.                                               | e traffic.                                                                                                    | eters. You can configure the mapping                                                                                                    | ng from certificat                    | ttings<br>≡<br>e to |
| Device Setup                                                                                                    |        | 💠 Add 📝                                                                                                    | Edit Delete Find:                                                                                                    | (                                                                                                    | 🗇 🔘 🗌 Match Cas                                                                                                    | e                                                                                                    |                                       |                     |
| Firewall                                                                                                    |        | Name                                                                                                    | SSL Enabled                                                                                                    | IPsec Enabled                                                                                                    | Aliases                                                                                                    | Authentication Method                                                                                                    | Group Pol                             | icv                 |
| Remote Access VPN                                                                                                    |        | DefaultRAGrou                                                                                                    | up Qu                                                                                                    | V                                                                                                    | ,                                                                                                    | AAA(LOCAL)                                                                                                    | DfltGrpPol                            | cy                  |
| Site-to-Site VPN                                                                                                    |        | DefaultWEBVP                                                                                                    | 🗸                                                                                                    | ✓                                                                                                    |                                                                                                    | AAA(LOCAL)                                                                                                    | DfitGrpPol                            | SY V                |
| Device Management                                                                                                    |        | <                                                                                                    |                                                                                                    |                                                                                                    |                                                                                                    |                                                                                                    |                                       | >                   |
|                                                                                                    | »      |                                                                                                    |                                                                                                    |                                                                                                    | Apply Res                                                                                                    | set                                                                                                    |                                       |                     |

## 配置

#### 通过ASA部署AnyConnect Web安全

配置中涉及的步骤如下:

- 配置AnyConnect网络安全客户端配置文件
- •编辑Anyconnect VPN组策略
- •为Web安全设置拆分排除并选择下载Web安全客户端模块
- 编辑Anyconnect VPN组策略并选择网络安全客户端配置文件

步骤1.配置AnyConnect Websecurity客户端配置文件

导航至配置>删除接入VPN>网络(客户端)接入>Anyconnect客户端配置文件,单击

添加并选择AnyConnect网络安全客户端配置文件。

**注意:**配置文件名称在客户端上是硬编码的,因此,无论配置了什么名称,ASA始终将 Websecurity\_serviceprofile.wso推送到客户端。

**注意**:这是没有身份验证许可证密钥的默认配置文件。

| File View Tools Wizards Window Help                                                                                                    |                                                                                     |                                                                                      |                                                                                      |                                                                                                    |                                                                            |                                                                                                    | Туре                                                                   |
|----------------------------------------------------------------------------------------------------|-------------------------------------------------------------------------------------|--------------------------------------------------------------------------------------|--------------------------------------------------------------------------------------|----------------------------------------------------------------------------------------------------|----------------------------------------------------------------------------|----------------------------------------------------------------------------------------------------|------------------------------------------------------------------------|
| Home 🆓 Configuration 🔯 Monitoring 🗐 S                                                                                                    | ave 💽 Refresh                                                                       | G Back O F                                                                           | Forward 🦹 Help                                                                       |                                                                                                    |                                                                            |                                                                                                    |                                                                        |
| Remote Access VPN 🗗 🖓                                                                                                    | Configuratio                                                                        | n > Remote Acc                                                                       | ess VPN > Networ                                                                     | k (Client) Access > AnyCo                                                                                                    | nnect Client Pro                                                           | <u>file</u>                                                                                                    |                                                                        |
| Introduction     Network (Client) Access     AnyConnect Connection Profiles     AnyConnect Customization/Localization     AnyConnect Client Profile     AnyConnect Client Software     Dynamic Access Policies     Group Policies     IPsec(IKEv1) Connection Profiles     Secure Mobility Solution | This panel is<br>'Add' button<br>The profile U<br><b>&amp;</b> Add 2<br>Profile Nam | used to manage Ar<br>to add a new profil<br>Isage field is introdu<br>Sedit X Change | nyConnect Client Pro<br>e. Pressing the Impo<br>uced with the Secure<br>Group Policy | files and perform group assign<br>rt or Export button is for uplo<br>Mobility Solution. This field co<br>elete The Import Export | nment for AnyConn<br>ad and download o<br>ntains different pro<br>Dalidate | ect version 2.5 or later. You of<br>f client profiles between loca<br>ofile usage in AnyConnect ve<br>Group Policy | an select a profile to<br>imachine and device.<br>rsion 3.0 and later. |
| Address Assignment                                                                                                    |                                                                                     |                                                                                      |                                                                                      |                                                                                                    |                                                                            | ,                                                                                                    |                                                                        |
| Advanced     Glentless SSL VPN Access     AAA/Local Users                                                                                                    |                                                                                     | 6                                                                                    | A                                                                                    | dd AnyConnect Client                                                                                                    | Profile                                                                    | ×                                                                                                    |                                                                        |
| Host Scan Image                                                                                                    |                                                                                     | Profile Name                                                                         | demo                                                                                 |                                                                                                    |                                                                            |                                                                                                    |                                                                        |
|                                                                                                    |                                                                                     | Profile Usage                                                                        | Web Security Serv                                                                    | ice Profile                                                                                                    | ~                                                                          |                                                                                                    |                                                                        |
| Language Localization     Load Balancing     DHCP Server     DHCP Server                                                                                                    |                                                                                     | Enter a device<br>automatically cr                                                   | file path for an xml fi<br>eated if it does not (                                    | le, ie. disk0:/ac_profile. The fi<br>exist.                                                                                      | le will be                                                                 |                                                                                                    |                                                                        |
| Advanced                                                                                                    |                                                                                     | Profile Location                                                                     | disk0:/demo.wsp                                                                      |                                                                                                    |                                                                            | Browse Flash                                                                                                    |                                                                        |
| -                                                                                                    |                                                                                     |                                                                                      |                                                                                      |                                                                                                    |                                                                            | Upload                                                                                                    |                                                                        |
| A Device Setup                                                                                                    |                                                                                     | Group Policy                                                                         | <unassigned></unassigned>                                                            |                                                                                                    | ~                                                                          |                                                                                                    |                                                                        |
| Firewall                                                                                                    |                                                                                     |                                                                                      | Enable 'Always                                                                       | On VPN' for selected group                                                                                                    |                                                                            |                                                                                                    |                                                                        |
| Remote Access VPN                                                                                                    |                                                                                     |                                                                                      |                                                                                      |                                                                                                    |                                                                            |                                                                                                    |                                                                        |
| Site-to-Site VPN                                                                                                    |                                                                                     |                                                                                      |                                                                                      | OK Cancel                                                                                                    | Help                                                                       |                                                                                                    |                                                                        |
| Davice Management                                                                                                    |                                                                                     |                                                                                      |                                                                                      |                                                                                                    |                                                                            |                                                                                                    |                                                                        |

### 步骤2.编辑新创建的配置文件以添加身份验证许可证密钥并自定义配置。

| File View Tools Wizards V                                                                                                    | 6                                                                          |                                                                                                    | AnyConnect Client Pro                                                                                                    | file Editor - de                                                           | mo                                                               |                                                                                                    | x     |
|----------------------------------------------------------------------------------------------------|----------------------------------------------------------------------------|----------------------------------------------------------------------------------------------------|----------------------------------------------------------------------------------------------------|----------------------------------------------------------------------------|------------------------------------------------------------------|----------------------------------------------------------------------------------------------------|-------|
| Home 🆓 Configuration                                                                                                    | Profile: demo                                                              |                                                                                                    |                                                                                                    |                                                                            |                                                                  |                                                                                                    | About |
| Remote Access VPN                                                                                                    | Web Security                                                               | Scanning Provv                                                                                                    |                                                                                                    |                                                                            |                                                                  |                                                                                                    |       |
| Remote Access VPN         Introduction         Network (Client) Access         AnyConnect Connection F         AnyConnect Customization         AnyConnect Client Profile         The Connect Client Software         Organization         ParyConnect Client Software         Image: Access Policies         Image: Access Policies         Image: Access Policies         Image: Access Policies         Image: Access Policies         Image: Access Policies         Image: Access Policies         Image: Access Policies         Image: Advanced         Image: Advanced         Imag | Web Security<br>Scanning Proxy<br>Exceptions<br>Authentication<br>Advanced | Scanning Proxy<br>Scanning Proxy list is current<br>Scanning Proxy<br>UK<br>Germany<br>France<br>Demark<br>Switzerland<br>South Africa<br>C<br>C<br>Default Scanning Proxy<br>India<br>Traffic Listen Port | tly up-to-date.<br>Host Name<br>108, 171, 128, 156<br>108, 171, 129, 156<br>80, 254, 150, 66<br>196, 26, 220, 66<br>196, 26, 220, 66<br>196, 26, 220, 66<br>196, 26, 220, 66<br>196, 26, 220, 66<br>197, 196, 196, 196, 196, 196, 196, 196, 196 | Plain Port<br>8080<br>8080<br>8080<br>8080<br>8080<br>8080<br>8080<br>1000 | SSL Port<br>443<br>443<br>443<br>443<br>443<br>443<br>443<br>443 | Display/Hide Display Display Display Display Display Display > > > > > > > > > > > > > > > > > > > |       |
| Device configuration loaded successfu                                                                                                    |                                                                            |                                                                                                    | OK Cancel                                                                                                    | Help                                                                       |                                                                  |                                                                                                    |       |

| File View Tools Wizards W                                                                                                    | 6                                                | AnyConnec                                                                                                    | t Client Profile Editor - demo                                                                                                    | ×                                                                                                    |
|----------------------------------------------------------------------------------------------------|--------------------------------------------------|----------------------------------------------------------------------------------------------------|----------------------------------------------------------------------------------------------------|----------------------------------------------------------------------------------------------------|
| Home 🦓 Configuration                                                                                                    | Profile: demo                                    |                                                                                                    |                                                                                                    | About                                                                                                    |
| Home Configuration     AnyConnect Client Profile     AnyConnect Client Profile     AnyConnect Client Profile     AnyConnect Client Profile     AnyConnect Client Profile     Dynamic Access Policies     Jesec(IKEv1) Connection F     Secure Mobility Solution     Secure Mobility Solution     Advanced     Clientess SSL VPN Access     AAA/Local Users     AAA/Local Users                                                                                                    | Profile: demo                                    | Authentication     Proxy Authentication License Key     Service Password                                                                                                    | F90A686F696FF779CB758B69F84A5688       websecurity       Use     Group Include List       Add       Delete                                                                                                    | About                                                                                                    |
| A Scare Desktop Manager     Certificate Management     Language Localization     Load Balancing     DHCP Server     DNS     Device Setup     Frewall     Remote Access VPN     Site-to-Site VPN     Device Management                                                                                                    |                                                  | Custom matching and reporting for mach Computer Name Custom Groups (optional)                                                                                                    | ines not joined to domains                                                                                                    | ice restart ✓                                                                                                    |
| Device configuration loaded successfu                                                                                                    |                                                  | ОК                                                                                                    | Cancel Help                                                                                                    |                                                                                                    |
| File View Tools Wizards                                                                                                    | Window Help                                      | fresh 🔇 Back 💽 Forward 🤗 Help                                                                                                    | Туре                                                                                                    | topic to search Go<br>CISCO                                                                                                    |
| Remote Access VPN  Introduction  AnyConnect Connection  AnyConnect Clent Profile  AnyConnect Clent Soft  AnyConnect Clent Soft  Fight AnyConnect Clent Soft  Fight AnyConnect Soft  Fight AnyC | Profiles<br>on/Localization<br>are<br>h Profiles | anal is used to manage AnyConnect Client Pro<br>e group or to delete. You can select the 'Add'<br>iss between local machine and device.<br>rofile Usage field is introduced with the Secure<br>and C Edit Change Group Policy C Device<br>le Name Profile Usage<br>Web Security | C(Client) Access > AnyConnect Client Profile<br>files and perform group assignment for AnyConnect<br>button to add a new profile. Pressing the Import or fi<br>Mobility Solution. This field contains different profile<br>slete I Import Export I Validate<br>e Group Policy<br>y Service Profile DftGrpPolicy | version 2.5 or later. You can select a profile to edit,<br>Export button is for upload and download of client<br>usage in AnyConnect version 3.0 and later.<br>Profile Location<br>disk0:/demo.wsp |

#### 步骤3.为Web安全设置拆分排除并选择下载Web安全客户端模块

编辑Anyconnect VPN组策略,如图所示。

| File View Tools Wizards Window Help                                                                                                    |                                                                                                    |                                                   |                                                |                                          |             |  |  |
|----------------------------------------------------------------------------------------------------|----------------------------------------------------------------------------------------------------|---------------------------------------------------|------------------------------------------------|------------------------------------------|-------------|--|--|
| Home 🆧 Configuration 🔯 Monitoring                                                                                                    | CISC Configuration 🖗 Monitoring 🔚 Save 🕀 Refresh 🔇 Back 🔇 Forward 🦞 Help                                                                                                    |                                                   |                                                |                                          |             |  |  |
| Remote Access VPN 🗇 🗜                                                                                                    | Configuration > Remote Access V                                                                                                    | <u> PN &gt; Network (Client) Access &gt; Grou</u> | p Policies                                     |                                          |             |  |  |
| Introduction     Network (Client) Access     AnyConnect Connection Profiles     AnyConnect Customization/Localization     AnyConnect Client Profile     AnyConnect Client Profile     AnyConnect Client Software | 11) Access       Manage VPN group policies. A VPN group is a collection of user-oriented authorization attribute/value pairs that may be stored internally on the device or externally on a RADIUS/LDAP server.         11) Access       group policy information is referenced by VPN connection profiles and user accounts.         12) Access       To enforce authorization attributes from an LDAP server you must use an LDAP attribute map.         etC Client Fonfile |                                                   |                                                |                                          |             |  |  |
| Group Policies                                                                                                    | Name                                                                                                    | Туре                                              | Tunneling Protocol                             | Connection Profiles/Users<br>Assigned To |             |  |  |
| Secure Mobility Solution                                                                                                    | DfltGrpPolicy (System Default)                                                                                                    | Internal                                          | ikev1;ikev2;l2tp-ipsec;ssl-dient;ssl-dientless | DefaultRAGroup;DefaultL2LGroup;DefaultV  | VEBVPNGroup |  |  |
| ⊕ Address Assignment ⊕ 100 Advanced                                                                                                    |                                                                                                    |                                                   |                                                |                                          |             |  |  |

如图所示,为Web安全设置拆分排除。

| <b>E</b>                    |                                               | Edit Internal Group Policy: DfltGrpPolicy                                                                                                    |
|-----------------------------|-----------------------------------------------|----------------------------------------------------------------------------------------------------|
| General                     | The VPN dient makes split tunneling decision  | ns on the basis of a network list that can be specified below by providing the proper parameters to 'Policy                                                                                                    |
| -Advanced                   | DNS Names:                                    |                                                                                                    |
| Browser Proxy Browser Proxy | Send All DNS Lookups Through Tunnel: (        | ○ Yes                                                                                                    |
|                             | Policy:                                       | Exclude Network List Below                                                                                                    |
|                             | IPv6 Policy:                                  | Exclude Network List Below                                                                                                    |
|                             | Network List:                                 | None                                                                                                    |
|                             | Pressing this button to set up split exlusion | for Web Sequrity proxies.                                                                                                    |
|                             | Set up Split Exclusion for Web Security       | Web Security Proxies Exclusion                                                                                                    |
|                             | Intercept DHCP Configuration Message fro      | om Microsoft       Enter a new or select an existing access list used for Web Security split exclusion. ASDM will set up the access list for use in the network list.         Access list name:       CWS-Tower         Create Access List       Update Access List       Cancel |
| 6                           | 1                                             | Edit Internal Group Policy: DfltGrpPolicy                                                                                                    |
| General                     | The VPN dient makes split tunneling           | decisions on the basis of a network list that can be specified below by providing the proper par                                                                                                    |
|                             | DNS Names:                                    |                                                                                                    |
| Browser Proxy               | Send All DNS Lookups Through Tunn             | nel: 🔿 Yes 💿 No                                                                                                    |
|                             | Policy:                                       | Exclude Network List Below                                                                                                    |
|                             | IPv6 Policy:                                  | Exclude Network List Below                                                                                                    |
|                             | Network List:                                 | CWS-Tower                                                                                                    |
|                             | Pressing this button to set up split e        | extusion for Web Security proxies.                                                                                                    |

选择下载网络安全客户端模块,如图所示。

#### 步骤4.下载Web安全客户端配置文件

编辑**Anyconnect VPN组策略>要下载的客户端配置文件>添加,**现在选择创建的配置文件(如步骤 1中所示)

Intercept DHCP Configuration Message from Microsoft Clients

| General                          | Keep Installer on Client System:          | ● Yes ○ No                               |                                                                                                    |
|----------------------------------|-------------------------------------------|------------------------------------------|----------------------------------------------------------------------------------------------------|
| -Advanced                        | Datagram Transport Layer Security (DTLS): | Enable O Disa                            | ble                                                                                                    |
| Split Tunneling<br>Browser Proxy | DTLS Compression:                         | Enable      Disa                         | ble                                                                                                    |
| AnyConnect Client                | SSL Compression:                          | ○ Deflate ○ LZS                          | Disable                                                                                                    |
|                                  | Ignore Don't Fragment(DF) Bit:            | <ul> <li>Enable</li> <li>Disa</li> </ul> | ble                                                                                                    |
| Dead Peer Detection              | Client Bypass Protocol:                   | ○ Enable                                 | ble                                                                                                    |
| Customization                    | FQDN of This Device:                      |                                          |                                                                                                    |
| ⊡·IPsec(IKEv1) Client            | MTU:                                      | 1406                                     |                                                                                                    |
|                                  | Keepalive Messages:                       | Disable Interval                         | Select AnyConnect Client Profiles                                                                                                    |
|                                  | Optional Client Modules to Download:      | websecurity                              | This panel is used to select existing AnyConnect profile for a group policy. To create or edit a profile, go to Remote                                                                                                    |
|                                  | Always-On VPN:                            | 🔿 Disable 💿 Use d                        | Access VPN>Network (Client) Access>AnyConnect Client Profile.                                                                                                    |
|                                  | Client Profiles to Download:              |                                          | Select a profile name and the usage will be determined automatically. The 'View Profile' button will open the profile<br>viewer (no edition) if the AnyConnect 2.5 client or later is installed and if the profile usage is determined. |
|                                  |                                           | Add Delete                               | Otherwise, it will show the profile content as XML text.                                                                                                    |
|                                  |                                           | Profile Name                             | Profile Name: demo                                                                                                    |
|                                  |                                           |                                          | Profile Usage: Web Security Service Profile                                                                                                    |
|                                  |                                           |                                          |                                                                                                    |
|                                  |                                           |                                          |                                                                                                    |
|                                  |                                           |                                          |                                                                                                    |
|                                  |                                           |                                          |                                                                                                    |
|                                  |                                           |                                          |                                                                                                    |
|                                  |                                           |                                          |                                                                                                    |
|                                  |                                           |                                          |                                                                                                    |
| <                                |                                           |                                          |                                                                                                    |
| Find:                            | Next Previous                             | 5                                        |                                                                                                    |
|                                  |                                           |                                          |                                                                                                    |
|                                  |                                           |                                          | OK Cancel Help                                                                                                    |

点击OK并应用更改。

# 验证

当您连接到Anyconnect VPN时,ASA将通过VPN推送Anyconnect网络安全模块,如图所示。

| S Cisco AnyConnect   10.106.36.30 | ⊙ Cisco AnyConnect Secure Mobility Client - □ ×                                |
|-----------------------------------|--------------------------------------------------------------------------------|
| Username: user1 Password: ******* | VPN:           Contacting 10.106.36.30.           10.106.36.30         Connect |
| OK Cancel                         |                                                                                |

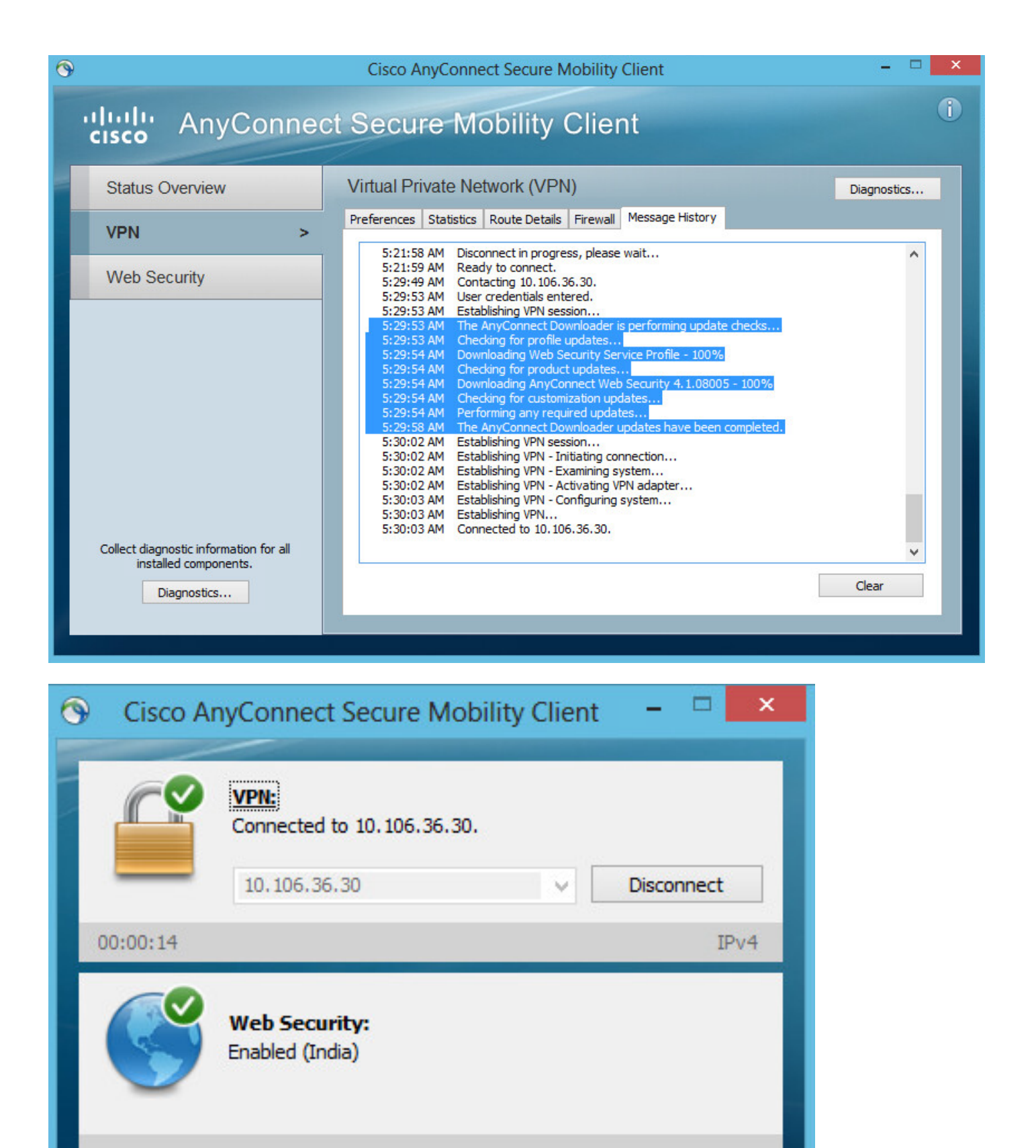

如果已登录,则建议注销,然后重新登录以启用功能。

## 升级/降级AnyConnect版本

Q

1

升级版本后,部署功能将保持不变。但是,无法降级。因此,使用当前4.1.x示例,可将其升级到

CISCO

4.2版

涉及的步骤如下:

步骤1.将最新的Anyconnect软件包4.2上传到闪存,并用最新文件替换4.1。

在"AnyConnect客户端软件">"替换"下,然后选择最近的映像文件。

| File View Tools Wizards Window Help                                                                                                    |                                                                                                    | Type topic                                    |
|----------------------------------------------------------------------------------------------------|----------------------------------------------------------------------------------------------------|-----------------------------------------------|
| Home 🍇 Configuration 🔯 Monitoring 🗐 Sav                                                                                                    | Refresh Sack Sorward Provided Help                                                                                                    |                                               |
| Remote Access VPN 🗗 🖓                                                                                                    | Configuration > Remote Access VPN > Network (Client) Access > AnyConnec                                                                                                    | t Client Software                             |
| Introduction     Network (Client) Access     AnyConnect Connection Profiles     AnyConnect Customization/Localization     AnyConnect Client Profile     AnyConnect Client Software     Dynamic Access Policies | AnyConnect Client Images<br>Cisco AnyConnect Client packages can be downloaded from the Cisco Web using the set<br>to match the user-agent of a browser to an image.<br>You can also minimize connection setup time by moving the image used by the most com<br>Add C Replace Delete Delete Delete | arch string 'AnyConne<br>monly encountered of |
| Group Policies                                                                                                    | Image                                                                                                    | Regular expression t                          |
| IPsec(IKEv1) Connection Profiles                                                                                                    | disk0:/anyconnect-win-4.1.08005-k9.pkg                                                                                                    |                                               |
|                                                                                                    | Replace AnyConnect Client Image                                                                                                    | x                                             |
| Clientless SSL VPN Access     AAA/Local Users                                                                                                    | AnyConnect Image: disk0:/anyconnect-win-4.2.01035-k9.pkg Br                                                                                                    | owse Flash                                    |
| Host Scan Image                                                                                                    |                                                                                                    | Upload                                        |
| E Certificate Management                                                                                                    | Regular expression to match user-agent                                                                                                    | ×                                             |
| Language Localization     Load Balancing     DHCP Server     DNS                                                                                                    | OK Cancel Help                                                                                                    |                                               |

第二步: 当您重新连接到Anyconnect VPN时,ASA将通过VPN推送最新的Anyconnect模块,而不 会更改网络安全配置文件。

| S Cisco A     | AnyConnect Secure Mobility Client 🗕 🗆 🛛 🛛                       |
|---------------|-----------------------------------------------------------------|
|               | VPN:<br>Exiting. Upgrade in progress.<br>10.106.36.30 ∨ Connect |
|               | Web Security:<br>Enabled (India)                                |
| <b>\$</b> (i) | Altabr                                                          |

#### AnyConnect Secure Mobility Client Downloader

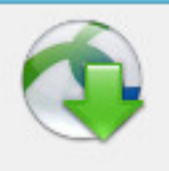

The AnyConnect Downloader is installing AnyConnect Secure Mobility Client 4.2.01035. Please wait...

**注意**:不支持降级。

## 故障排除

本部分提供了可用于对配置进行故障排除的信息。

使用DART收集故障排除信息:

DART是AnyConnect诊断和报告工具,您可以使用它收集数据,以排除AnyConnect安装和连接故障。DART支持Windows 7、Windows Vista、Windows XP、Mac版本10.5和10.6以及Linux Redhat。DART向导在运行AnyConnect的计算机上运行。它为思科技术支持中心(TAC)分析整理日 志、状态和诊断信息,不需要管理员权限。

虽然DART不依赖于AnyConnect软件的任何组件来运行,但您可以从AnyConnect启动它,但它将 收集AnyConnect日志文件(如果可用)。目前,DART可作为独立安装使用,或者管理员可以将此 应用作为AnyConnect动态下载基础设施的一部分推送到客户端PC。安装后,最终用户可以从 Cisco文件夹通过"开始"按钮启**动向**导。